For supplier invoices to pay, they should have an Invoice Status = **Approved**, a Match Status = **Matched**, a Payment Status = **Unpaid**, and a **Due Date** on or before the current date.

### Let's look at a few of invoices where the Invoice Status = Approved, Match Status = Matched, and Payment Status = Unpaid.

Why hasn't this invoice paid? This invoice was entered with an incorrect date, so it is showing as not due until 9/28/2023. The Invoice Date should be 9/28/2022.

What can be done to correct it? You would reach out to AP and ask for them to correct the date on the invoice.

| View Supplier                            | Invoice                                                                      |                    |                      | X PDF |   | Attachments                        | INVOICE 1.pdf | ٣                                |                     |     |
|------------------------------------------|------------------------------------------------------------------------------|--------------------|----------------------|-------|---|------------------------------------|---------------|----------------------------------|---------------------|-----|
| Supplier Invoice Q<br>Payment Status Unp | Invoice Number                                                               | Status Approved    | Match Status Matched |       |   | INVOICE 1.pdf                      |               | 1 of 8 🗲                         | ର ପ                 | ± Ē |
| ✓ Invoice Infor                          | mation                                                                       |                    |                      |       |   | C de la de Mar                     |               | Invoice<br>Amount Due            | No:<br>\$2 373 09   |     |
| Company                                  | University of Arkansas for Medical Sciences                                  |                    |                      |       |   | 8121 Cantrell R<br>Little Rock, AR | Anount Buc.   | φ2,070.00                        | - 1                 |     |
| Supplier                                 | Catering to You                                                              |                    |                      |       |   | 501.614.9030<br>501.225.9030 FA    | AX toyou      |                                  |                     |     |
| Remit-To Connection                      | Catering to You - Remit-To: UAMS_13372_8121_CANTRELL_RD_LITTLEROCK-AR(13372) |                    |                      |       |   |                                    |               | Septe                            | mber 28, 2022 -     |     |
| Currency                                 | USD                                                                          |                    |                      |       |   |                                    |               | Cust                             | tomer Copy          | - 1 |
| Invoice Date                             | 09/28/2023                                                                   |                    |                      |       |   | UAMS                               |               | Type Event:                      |                     | - 1 |
| Invoice Received Date                    | ee (empty)                                                                   |                    |                      |       |   | 4301 West                          | Markham       | Event Date: 9/29/<br>Event Time: | 2022                | - 1 |
| Total Invoice Amount                     | 2,373.09                                                                     |                    |                      |       |   | Little Rock                        | k, AR         | Delivery Time: 3:00              | PM                  | - 1 |
| Amount Due                               | 2,373.09                                                                     |                    |                      |       |   |                                    |               |                                  |                     | - 1 |
| ✓ Terms and T                            | axes                                                                         | ✓ Invoice Refer    | rence Information    |       |   | Deliver to:<br>Menu Descri         | ption         |                                  |                     |     |
| Payment Terms                            | Immediate                                                                    | Ship-To Address    |                      |       |   | Qty Descri                         | ption         | Ea. F                            | Extended Cost       | _   |
| Discount Date                            | (empty)                                                                      |                    |                      |       |   |                                    |               | \$5.50                           | \$165.00            | _   |
| Due Date                                 | 09/28/2023                                                                   | On Hold            | No                   |       |   |                                    |               | \$1.65                           | \$105.00            | _   |
| Default Payment Type                     | Check                                                                        | Supplier Document  | No                   |       |   |                                    |               | \$1.15                           | \$74.75             |     |
| Delaut Payment Type                      | GIECK                                                                        | Received           |                      |       |   |                                    |               | \$1.45<br>\$5.50                 | \$72.50<br>\$165.00 |     |
| Default Tax Option                       | Calculate Tax Due to Supplier                                                | Supplier's Invoice | 133016               |       |   |                                    |               | \$2.00                           | \$100.00            |     |
| Default Tax Code                         | Little Rock City                                                             | Number             | 100710               |       |   |                                    |               | \$335.00                         | \$335.00            |     |
| 1                                        |                                                                              | External PO Number | (empty)              |       | • |                                    |               |                                  |                     |     |

Why hasn't this invoice paid? This invoice was entered with the correct date and the Payment Terms are Net 30. So, it is not due until 3/29/2023.

Should anything be done to correct it? Nothing is needed to correct this invoice. It should pay by its due date.

| View Supplie                             | Supplier Invoice                                                                     |                               |                      |  | PDF | → | Attachn     | nents              | Invoice Pay No                                 | ow No 1400 🔻           |        |                |              |                       |   |
|------------------------------------------|--------------------------------------------------------------------------------------|-------------------------------|----------------------|--|-----|---|-------------|--------------------|------------------------------------------------|------------------------|--------|----------------|--------------|-----------------------|---|
| Supplier Invoice Q<br>Payment Status Unp | Invoice Number                                                                       | Status Approved               | Match Status Matched |  |     |   | Invoic      | e Pay No           | w No 140053.pdf                                |                        | 1 of 1 |                | Q (          | a <u>+</u>            |   |
| ✓ Invoice Info                           | rmation                                                                              |                               |                      |  |     |   | ×           |                    |                                                | nage <b>360</b>        |        | Invoice Pay    | Now          |                       |   |
| Company                                  | University of Arkansas for Medical Sciences                                          |                               |                      |  |     |   |             | 50<br>AllegraLittl | 01-225-6645   501-661-<br>eRock.com   Image360 | 0505<br>LittleRock.com |        | Date: 02/27/23 |              |                       |   |
| Supplier                                 | Allegra Print and Imaging                                                            |                               |                      |  |     |   |             | 5610 W.            | 65th Street   Little Rock                      | k, AR 72209            |        | SHIP TO:       |              |                       |   |
| Remit-To Connection                      | Allegra Print and Imaging - Remit-To: UAMS_13469_5610_W_65TH_ST_LITTLEROCK-AR(13469) |                               |                      |  |     |   |             |                    |                                                |                        |        | dim ro.        |              |                       |   |
| Currency                                 | USD                                                                                  |                               |                      |  |     |   |             |                    |                                                |                        |        |                |              |                       |   |
| Invoice Date                             | 02/27/2023                                                                           |                               |                      |  | - 1 |   |             |                    |                                                |                        |        |                |              |                       |   |
| Invoice Received Date                    | (empty)                                                                              |                               |                      |  |     |   | Acct.       | No                 | Ordered By                                     | Phone                  | Fax    | P.O. No        | Prepared By  | Sales Rep             |   |
| involce Received Date                    | (onpeg)                                                                              |                               |                      |  |     |   | 930<br>Quan | 2<br>tity Desc     | Debra Carman                                   | 501-686-7955           |        |                | Debbie Watso | r Susan Rose<br>Price |   |
| Total Invoice Amount                     | 1,745.00                                                                             |                               |                      |  |     |   |             |                    |                                                |                        |        |                |              |                       | 1 |
| Amount Due                               | 1,745.00                                                                             |                               |                      |  |     |   |             |                    |                                                |                        |        |                |              |                       |   |
| ✓ Terms and T                            | Taxes                                                                                | ✓ Invoice Refe                | rence Information    |  |     |   |             |                    |                                                |                        |        |                |              |                       |   |
| Payment Terms                            | Net 30                                                                               | Ship-To Address               |                      |  |     |   |             |                    |                                                |                        |        |                |              |                       |   |
| Discount Date                            | (empty)                                                                              |                               |                      |  |     |   |             |                    |                                                |                        |        |                |              |                       |   |
| Due Date                                 | 03/29/2023                                                                           | On Hold                       | No                   |  |     |   |             |                    |                                                |                        |        |                |              |                       |   |
| Default Payment Type                     | ACH   CTX Format                                                                     | Supplier Document<br>Received | No                   |  |     |   |             |                    |                                                |                        |        |                |              |                       |   |
| Default Tax Option                       | Calculate Tax Due to Supplier                                                        | Supplier's Invoice<br>Number  | 140053               |  |     |   |             |                    |                                                |                        |        |                |              |                       |   |
|                                          |                                                                                      | Eutomal DO Number             | (ompty)              |  | -   | - |             |                    |                                                |                        |        |                |              |                       |   |

#### This screenshot was taken on 2/27/23

**Why hasn't this invoice paid?** There were 2 lines on this invoice, and one of the lines was in match exception due to a missing receipt. The receipt was submitted 02/27/2023 09:39:26 AM, and that receipt triggered invoice matching again. The match exception is now resolved.

**Should anything be done to correct it?** Nothing needs to be done to correct this invoice. As of yesterday, this invoice was in match exception. However, today this invoice is now approved and matched. It will pay tomorrow.

| View Supplier         | View Supplier Invoice                     |                                                                   |                      |                  |                           |            |                            |                          |                     |                          |
|-----------------------|-------------------------------------------|-------------------------------------------------------------------|----------------------|------------------|---------------------------|------------|----------------------------|--------------------------|---------------------|--------------------------|
| Supplier Invoice Q    | Invoice Numbe                             | Status Approved                                                   | Match Status N       | Natched Pa       | ayment Status Unpaid      |            |                            |                          |                     |                          |
| ✓ Invoice Info        | rmation                                   |                                                                   | ✓ Terms and T        | Taxes            |                           |            | V Invoice Reference        | e Information            |                     |                          |
| Company               | University of Arkansas                    | or Medical Sciences                                               | Payment Terms        | Net 30           |                           |            | Ship-To Address            | 800 Cottage D<br>America | rive Little Rock, A | R 72205 United States of |
| Supplier              | COVIDIEN LP-DBA COV                       | IDIEN SALES ACCT # 542565                                         | Discount Date        | (empty)          |                           |            | On Hold                    | No                       |                     |                          |
| Remit-To Connection   | COVIDIEN LP-DBA COV<br>AMS_60985_PO_BOX_8 | IDIEN SALES ACCT # 542565 - Remit-To: U<br>48086_DALLAS-TX(40189) | Due Date             | 01/11/2023       |                           |            | Supplier Document Received | Yes                      |                     |                          |
| Currency              | USD                                       | ,                                                                 | Default Payment Type | ACH   CTX Form   | at                        |            | Supplier's Invoice Number  |                          |                     |                          |
| Invoice Date          | 12/12/2022                                |                                                                   | Default Tax Option   | Calculate Tax Du | ue to Supplier            |            | External PO Number         | (empty)                  |                     |                          |
| Invoice Received Date | 12/13/2022                                |                                                                   |                      |                  |                           |            | Referenced Invoices        | (empty)                  |                     |                          |
| Total Invoice Amount  | 817.32                                    |                                                                   |                      |                  |                           |            | Requisition Type           | Par Replenishmer         | nt                  |                          |
| Amount Due            | 817.32                                    |                                                                   |                      |                  |                           |            |                            |                          |                     |                          |
| Invoice Lines N       | Natching Summary At                       | achments Process History                                          |                      |                  |                           |            |                            |                          |                     |                          |
| 69 items              |                                           |                                                                   |                      |                  |                           |            |                            |                          | ×= = =              | · · · · · · · ·          |
| Process               |                                           | Step                                                              | Status               |                  | Completed On              | Due Date   | Person (Up to 5)           |                          | All Persons         | Comment                  |
|                       |                                           | the receipt vs invoice                                            |                      |                  |                           |            |                            |                          |                     |                          |
| Supplier Accounts Ma  | atch Event                                | Review Supplier Accounts Match Exceptions                         | Withdrawn            |                  |                           | 12/15/2022 |                            |                          | 0                   |                          |
| Supplier Accounts Ma  | atch Event                                | Supplier Accounts Match Event                                     | Step Completed       |                  | 02/27/2023 09:39:26<br>AM |            |                            |                          | 1                   |                          |
| Supplier Accounts Ma  | atch Event                                | Batch/Job: Run Supplier Accounts Match Process                    | Step Completed       |                  | 02/27/2023 09:39:28<br>AM |            |                            |                          | 0                   |                          |

Another reason invoices may be held up for payment could be that overall, we have a credit with the supplier. Below is an example of a supplier where we have a Balance Due of -\$232,828.41. The credit invoices can hold up the debit invoices from paying. The system likes to have enough debit (amount due) to offset the credit.

| ıpplier ID           | Address                                                                                                    |
|----------------------|----------------------------------------------------------------------------------------------------|
| proval Status Appro  | oved                                                                                                    |
| alance Due -232,8    | 328.41                                                                                                    |
|                      |                                                                                                    |
| Overview Contra      | cts and Purchase Orders Invoices and Payments Supplier Connections Tax Information Questionnaire Responses |
|                      |                                                                                                    |
| Summary Contac       | ct Information Supplier Contacts Payment Details Settlement Bank Accounts Alternate Names Related Worktag  |
| Destricted to Commen | ing (comptu)                                                                                               |
| Restricted to Compar | nes (empty)                                                                                                |
| Supplier Category    | Other Higher Education                                                                                     |
| Cumultur Comm        | HAMS Approved Supplier                                                                                     |

#### Invoice Status: In Progress

An invoice with a status of In Progress means that it is awaiting an approval by someone at UAMS. Below is an example of a past due invoice that is Matched but still In Progress.

| View Supplier Invoice |                                                        |             |                |                               |                |        |  |
|-----------------------|--------------------------------------------------------|-------------|----------------|-------------------------------|----------------|--------|--|
| Supplier Invoice Q    | Invoice Number SI-1000 Status In Pr                    | ogress      | Match Status   | Matched                       | Payment Status | Unpaid |  |
| ✓ Invoice Info        | rmation                                                | ~ -         | Terms and      | Taxes                         |                |        |  |
| Company               | University of Arkansas for Medical Sciences            | Payme       | ent Terms      | Immediate                     |                |        |  |
| Supplier              | Arkansas Democrat Gazette                              | Discou      | int Date       | (empty)                       |                |        |  |
| Remit-To Connection   | Arkansas Democrat Gazette - Remit-To: UAMS_12035_P0_B0 | X_22 Due Da | ate            | 01/29/2023                    |                |        |  |
| Currency              | USD                                                    | Defaul      | t Payment Type | Check                         | •              |        |  |
| Invoice Date          | 01/29/2023                                             | Defaul      | t Tax Option   | Calculate Tax Due to Supplier |                |        |  |
| Invoice Received Date | (empty)                                                |             |                |                               |                |        |  |
| Total Invoice Amount  | 62.80                                                  |             |                |                               |                |        |  |
| Amount Due            | 62.80                                                  |             |                |                               |                |        |  |
| Invoice Lines N       | latching Summary Attachments Process History           |             |                |                               |                |        |  |

If your invoice is showing as In Progress, you can navigate to the Process History to see who it is waiting on.

Matching Summary

Invoice Lines

Attachments Process History

|                        |                                                                                                    | _               |              |            |                  |                |         |
|------------------------|----------------------------------------------------------------------------------------------------|-----------------|--------------|------------|------------------|----------------|---------|
| 54 items               |                                                                                                    |                 |              |            |                  |                |         |
| Process                | Step                                                                                                    | Status          | Completed On | Due Date   | Person (Up to 5) | All<br>Persons | Comment |
| Supplier Invoice Event | Approval by Buyer                                                                                                    | Not Required    |              |            |                  | U              |         |
| Supplier Invoice Event | Approval by Buyer                                                                                                    | Not Required    |              |            |                  | 0              |         |
| Supplier Invoice Event | Approval by Tax Immigration Reviewer                                                                                         | Not Required    |              |            |                  | 0              |         |
| Supplier Invoice Event | Approval by Accounts Payable Manager                                                                                         | Not Required    |              |            |                  | 0              |         |
| Supplier Invoice Event | Approval by Accounts Payable Manager                                                                                         | Not Required    |              |            |                  | 0              |         |
| Supplier Invoice Event | Approval by Senior Financial Executive<br>(Approval on Supplier and Recurring Supplier<br>Invoices Over Threshold - Level 2) | Not Required    |              |            |                  | 0              |         |
| Supplier Invoice Event | Review Supplier Invoice                                                                                                    | Not Required    |              |            |                  | 0              |         |
| Supplier Invoice Event | Review Supplier Invoice                                                                                                    | Not Required    |              |            |                  | 0              |         |
| Supplier Invoice Event | Review Supplier Invoice                                                                                                    | Not Required    |              |            |                  | 0              |         |
| Supplier Invoice Event | Review Trackable Invoice Lines                                                                                               | Not Required    |              |            |                  | 0              |         |
| Supplier Invoice Event | To Do: Adjust Asset Accounting due to<br>change of operational transactions.                                                 | Not Required    |              |            |                  | 0              | -       |
| Supplier Invoice Event | Approval by Cost Center Manager                                                                                              | Awaiting Action |              | 02/11/2023 |                  | 1              |         |
|                        |                                                                                                    |                 |              |            |                  |                |         |
|                        |                                                                                                    |                 |              |            |                  |                |         |

Next, let's talk about <u>match exceptions</u> and what can be done to resolve those. We will also cover a few of the common issues we see when trying to resolve match exceptions.

What does invoice matching mean? Workday is comparing the supplier invoices with our supporting documents (purchase orders and receipts) to verify that the information is correct prior to issuing payment to a supplier for that invoice.

When does an invoice go through matching? The Supplier Accounts Match Process is initiated if the invoice is procurement-related and does not have a Match Status of Override. So, any invoice that is created against a purchase order will run through the matching process.

What causes match exceptions? A match exception occurs when:

- 1. The quantity or price on a supplier invoice line is higher than the quantity ordered on the purchase order line
- 2. The quantity on a supplier invoice line is greater than the quantity received on the purchase order line
- 3. There is an additional line on a supplier invoice that is not found on the purchase order

What match exceptions could we expect to see at UAMS and what is needed to resolve each of those? There are 5 main match exceptions you could expect to potentially see on our invoices at UAMS. Below you will see the different match exceptions, who those are routed to in Workday for resolution, and what is needed to resolve those match exceptions. *Please note:* If UAMS had the correct pricing on the purchase order but the supplier got it wrong on the invoice, then you will need to contact your UAMS procurement specialist (buyer) and ask for them to work with the supplier to dispute the pricing and obtain a credit memo or adjusted invoice.

| Supplier Accounts Match Rule (as they are written in Workday)                                                              | Who the match exception routes to for resolution | What is needed to resolve the match exception if the supplier was correct on quantity or price                                                                                         |
|----------------------------------------------------------------------------------------------------|--------------------------------------------------|----------------------------------------------------------------------------------------------------|
| Supplier Invoice Line Missing a Receipt                                                                                    | Requisition Requester                            | Create a receipt for the goods that were physically received/invoiced by the supplier                                                                                                  |
| Total Invoiced Quantity is greater than the Total Receipt Quantity                                                         | Requisition Requester                            | Create a receipt for the additional goods that were<br>physically received/invoiced by the supplier                                                                                    |
| Additional Invoice Lines Not on PO                                                                                         | Purchase Order Buyer<br>(Procurement Specialist) | Change order to add the additional line                                                                                                    |
| Amount Variance between Invoice Extended Amount and<br>PO Amount exceeds \$100 OR if UAMS and dollar amount<br>exceeds \$1 | Purchase Order Buyer<br>(Procurement Specialist) | Change order to adjust the PO line unit cost / line extended amount                                                                                                    |
| Percent Variance between Sum of Invoice Line and PO<br>Line Extended Amounts is greater than 10%                           | Purchase Order Buyer<br>(Procurement Specialist) | Change order to adjust the PO line unit cost / line<br>extended amount. This will very rarely ever trigger for<br>UAMS since we already have match exception for<br>anything over \$1. |

Let's look at a few invoice match exceptions together and issues you may encounter when trying to get those resolved.

### Match exception reason: Supplier Invoice Line Missing a Receipt

Below is an example of an invoice that has a match exception of Supplier Invoice Line is Missing a Receipt. You can see that this invoice is for PO-1000157183 - Line 1. So, we need to create a receipt for this purchase order using the task Create Receipt.

| Invo       | bice Lin             | es Matching Summary                           | Attachments Process                            | History                                                            |                                                                    |                             |                                         |  |
|------------|----------------------|-----------------------------------------------|------------------------------------------------|--------------------------------------------------------------------|--------------------------------------------------------------------|-----------------------------|-----------------------------------------|--|
| Invo       | Invoice Lines 1 item |                                               |                                                |                                                                    |                                                                    |                             |                                         |  |
| lnv<br>Lir | voice<br>ne          | Line Match Exception                          | Company                                        | Item                                                               | Line Item Description                                              | Supplier Item<br>Identifier | Business Document                       |  |
| Q          | k                    | Supplier Invoice Line is Missing<br>a Receipt | University of Arkansas for<br>Medical Sciences | OEM, Lexmark MS310 Black<br>Toner Cartridge (50F1H00),<br>High Yie | OEM, Lexmark MS310 Black<br>Toner Cartridge (50F1H00),<br>High Yie | 50F1H00                     | P0-1000157183 - Line 1<br>Matching<br>3 |  |

|                                          |                             |      | × |
|------------------------------------------|-----------------------------|------|---|
| Create Receipt                           |                             |      |   |
|                                          |                             |      |   |
| Purchase Order                           | PO-1000157183               | ×    |   |
| Supplier Contract                        | No matches found            |      |   |
| <ul> <li>Alternate Supplier (</li> </ul> | Purchase Orders by Supplier | > ∷≡ |   |
| Advanced Ship Not                        | Goods POs                   | >    |   |
|                                          | Service POs                 | >    |   |
| Fully Receive                            |                             |      |   |
| ОК                                       | Cancel                      |      |   |

It is not pulling up this PO as being eligible to create a receipt. Let's go view the PO and see what could be going on.

You can type this purchase order number into the Workday search bar at the top of the page, or you can use the task Find Purchase Orders. Click on the blue PO-1000157183 hyperlink to View Purchase Order.

Initially it appears at the header level that this purchase order is fully received. However, our invoice shows that we are missing a receipt.

| View Purchase Order   |                                                       |                                 |                               |  |  |  |  |
|-----------------------|-------------------------------------------------------|---------------------------------|-------------------------------|--|--|--|--|
| Purchase Order PO-10  | 00157183 Status Issued Invoice Status Fully Invoiced  | Receiving Status Fully Received |                               |  |  |  |  |
| Summary               |                                                       | Yerms and Taxes                 |                               |  |  |  |  |
| Company               | University of Arkansas for Medical Sciences           | Payment Terms                   | Net 30                        |  |  |  |  |
| Purchase Order Type   | Standard                                              | Due Date                        | (empty)                       |  |  |  |  |
| Supplier              | Standard Business Systems Inc                         | Default Payment Type            | ACH   CTX Format              |  |  |  |  |
| Order-From Connection | UAMS_13291-STANDARD_BUSINESS_SYSTEMS-ORDERSDIR-LITTLE | Override Payment Type           | (empty)                       |  |  |  |  |
| Currency              |                                                       | Credit Card                     | (empty)                       |  |  |  |  |
| Document Date         | 02/24/2023                                            | Shipping Terms                  | FOB Destination               |  |  |  |  |
| Line Total Amount     | 145.00                                                | Shipping Method                 | Ground Shipping               |  |  |  |  |
| Deguiaitian Type      | Steedard                                              | Shipping Instructions           | (empty)                       |  |  |  |  |
| Requisition Type      | Standard                                              | Default Tax Option              | Calculate Tax Due to Supplier |  |  |  |  |
| Auto Sourced          | Yes                                                   |                                 |                               |  |  |  |  |

Let's look at line 1. You can see here that the Received Quantity is actually 0. This PO has a receipt in draft status. From here we can navigate to the receipt by clicking on the blue hyperlink RC-0000230147 for PO-1000157183 - Line 1 – Draft

| ods Line               | s 1 item | 1                                                                                                    |                             |                                                                          |                                                |                                                                             |                                                                                                    |
|------------------------|----------|----------------------------------------------------------------------------------------------------|-----------------------------|--------------------------------------------------------------------------|------------------------------------------------|-----------------------------------------------------------------------------|----------------------------------------------------------------------------------------------------|
| Goods<br>Order<br>.ine | Line     | Item and Category                                                                                                    | Supplier Item<br>Identifier | Business Document Status                                                 | Quantity                                       | Cost                                                                        | Business Document Lines                                                                                                    |
| đ                      | 1        | Item<br>OEM, Lexmark MS310 Black Toner Cartridge<br>(50F1H00), High Yie<br>Item Description<br>OEM, Lexmark MS310 Black Toner<br>Cartridge (50F1H00), High Yie<br>Spend Category<br>SC0085 Office Supplies | 50F1H00                     | Invoicing Status<br>Fully Invoiced<br>Receiving Status<br>Fully Received | Ordered<br>1<br>Received<br>0<br>Invoiced<br>1 | Unit of Measure<br>Each<br>Unit Cost<br>145.00<br>Extended Amount<br>145.00 | RC-0000230147 for PO-1000157183<br>Line 1 - Draft<br>RQ-0000159843<br>Supplier Invoice: SI-1000432 26 - 01<br>Lexmark MS310 Black Toner Cartrid<br>(S0F1H00), High Yie - 145 |

This will take you into the receipt *line*, but you need to again click on the receipt header hyperlink to take you to view the actual receipt.

| View Goods Receipt Line |                                             |  |  |  |  |  |
|-------------------------|---------------------------------------------|--|--|--|--|--|
| Goods Receipt Line      | Q,                                          |  |  |  |  |  |
| Receipt                 | RC-0000230147 for PO-1000157183             |  |  |  |  |  |
| Company                 | University of Arkansas for Medical Sciences |  |  |  |  |  |
| Currency                | USD                                         |  |  |  |  |  |
| Supplier                | Standard Business Systems Inc               |  |  |  |  |  |

We need to either cancel this draft receipt so that we can begin a new one, or we can edit this draft receipt and finish submitting it. Use the Related Action (...) to the right of the receipt hyperlink to either Edit or Cancel. Once a receipt for this line has been submitted, that match exception will clear, and the invoice will be ready to pay!

| View Receipt RC-0000                               | )230147 for P(   | 0-1000157183                                 |                                                                                                    |                                                     |                                                                        |
|----------------------------------------------------|------------------|----------------------------------------------|----------------------------------------------------------------------------------------------------|-----------------------------------------------------|------------------------------------------------------------------------|
| Purchase Orders Supplier<br>PO-1000157183 Standard | l Business Syste | Status<br>ms Inc Draft                       | Actions          Receipt       >         Business Process       >         Favorite       >         Integration IDs       > | View Receipt<br>Edit<br>Cancel<br>Status<br>Company | PO-1000157183<br>Draft<br>University of Arkansas for Medical           |
| 1 item       Q     Search       Goods Lines        |                  | Line Information<br>Item<br>Item Description |                                                                                                    | Supplier<br>Purchase Order<br>Purchase Order Type   | Sciences<br>Standard Business Systems Inc<br>PO-1000157183<br>Standard |
| OEM, Lexmark MS310 Black Toner<br>50F1H00          | 1/1<br>Each      | PO Line<br>Quantity to Receive               |                                                                                                    | Currency<br>Document Date                           | USD<br>03/08/2023                                                      |

We also see Receipts with an <u>Adjustment In Progress</u> that are also causing users issues when trying to resolve match exceptions.

| Invoice Lin     | es Matching Summary                           | Attachments Process                            | History                              |                                  |                                         |
|-----------------|-----------------------------------------------|------------------------------------------------|--------------------------------------|----------------------------------|-----------------------------------------|
| Invoice Lin     | es 5 items                                    |                                                |                                      |                                  |                                         |
| Invoice<br>Line | Line Match Exception                          | Company                                        | Line Item Description                | ↑<br>Supplier Item<br>Identifier | Business Document                       |
| q               | Supplier Invoice Line is Missing<br>a Receipt | University of Arkansas for<br>Medical Sciences | COUNTERTOP PAPER 18" X 20"<br>SHEETS | 980984                           | PO-1000151668 - Line 7<br>Matching<br>4 |

The line is showing as Fully received and there is a Received quantity of 1. However, this receipt with an Adjustment In Progress is still holding up the invoice. Click on the blue hyperlink for the Receipt in the Business Document Lines column to drill into this receipt.

| Goods Lir<br>Goods Lir | Goods Lines Process History Printing Runs Balances Goods Lines 7 items |                                                                                                    |                                  |                                                                          |                                                |                                                                           |                                                                                                    |  |  |
|------------------------|------------------------------------------------------------------------|----------------------------------------------------------------------------------------------------|----------------------------------|--------------------------------------------------------------------------|------------------------------------------------|---------------------------------------------------------------------------|----------------------------------------------------------------------------------------------------|--|--|
| Goods<br>Order<br>Line | Line                                                                   | Item and Category                                                                                      | ↑<br>Supplier Item<br>Identifier | Business Document Status                                                 | Quantity                                       | Cost                                                                      | Business Document Lines                                                                                                    |  |  |
| ٩                      | 7                                                                      | Item<br>Item Description<br>COUNTERTOP PAPER 18" X 20" SHEETS<br>Spend Category<br>SC0123 Lab Supplies | 980984                           | Invoicing Status<br>Fully Invoiced<br>Receiving Status<br>Fully Received | Ordered<br>1<br>Received<br>1<br>Invoiced<br>1 | Unit of Measure<br>Case<br>Unit Cost<br>90.27<br>Extended Amount<br>90.27 | RC-0000234492 for PO-1000151668 -<br>Line 7 - Adjustment in Progress<br>RQ-0000154237<br>Supplier Invoice: SI-1000415917 -<br>90.27 - In Progress |  |  |

This will take you into the receipt *line*, but you need to again click on the receipt header hyperlink to take you to view the actual receipt.

| View Goods I       | View Goods Receipt Line                    |  |  |  |  |  |
|--------------------|--------------------------------------------|--|--|--|--|--|
| Goods Receipt Line | ٩                                          |  |  |  |  |  |
| Receipt            | RC-0000234492 for PO-1000151668            |  |  |  |  |  |
| Company            | University of Arkansas for Medical Science |  |  |  |  |  |
| Currency           | USD                                        |  |  |  |  |  |
| Supplier           | CARDINAL HEALTH-CUST 10001136              |  |  |  |  |  |
| Item               | (empty)                                    |  |  |  |  |  |
| Item Description   | COUNTERTOP PAPER 18" X 20" SHEETS          |  |  |  |  |  |

Under the Information tab you can find the Receipt Adjustment. Use the related actions (...) to Edit this Adjustment In Progress and finish submitting it. Submitting the receipt adjustment, even if you are not adjusting/changing any of the quantities from the original receipt, will kick off invoice matching again.

| View Receipt                  | View Receipt RC-0000234492 for PO-1000151668 |                   |                                        |             |                    |                 |                                                      |                       |  |
|-------------------------------|----------------------------------------------|-------------------|----------------------------------------|-------------|--------------------|-----------------|------------------------------------------------------|-----------------------|--|
| Purchase Orders PO-1000151668 | Supplier<br>CARDINAL HEALTH-CUST 10001136    | Status<br>Adjustm | ent In Progress                        | Tot<br>\$83 | al Amount<br>33.03 | Currency<br>USD |                                                      |                       |  |
| Information Attachr           | nents Process History Lines                  |                   |                                        |             |                    |                 |                                                      |                       |  |
| Company                       | University of Arkansas for Medical Scien     | ces               |                                        |             |                    |                 |                                                      |                       |  |
| Supplier                      | CARDINAL HEALTH-CUST 10001136                |                   |                                        |             |                    |                 |                                                      |                       |  |
| Receipt Date                  | 03/15/2023                                   |                   |                                        |             |                    |                 |                                                      |                       |  |
| Memo                          | (empty)                                      |                   | Actions                                |             |                    |                 |                                                      |                       |  |
| Adjustments for Receipt       | RCA-0000000969 for RC-0000234492 - E         | Draf 🚥            | Receipt Adjustment<br>Business Process | >           | Edit<br>Cancel     | ipt Adju:       | stment<br>9 for RC-00002                             | 234492                |  |
|                               |                                              |                   | Favorite                               | >           | Statu              | 3               | Draft                                                | Receipt Ac            |  |
|                               |                                              |                   | Integration IDs                        | >           | Comp               | any             | University of<br>Arkansas<br>for Medical<br>Sciences | Receipt A<br>RCA-0000 |  |

### Match exception reason: Total Invoiced Quantity is greater than the Total Receipt Quantity

Below is an example of an invoice that is in match exception due to the total invoice quantity on the PO being higher than the total quantity received.

| Invoice<br>Line | Line Match Exception                                                                                                    | Company                                        | Line Item Description                                                   | Supplier Item<br>Identifier | Business Document                  |
|-----------------|----------------------------------------------------------------------------------------------------|------------------------------------------------|-------------------------------------------------------------------------|-----------------------------|------------------------------------|
| ٩               | Amount Variance between<br>Invoice Extended Amount and<br>PO Amount exceeds \$100<br>Percent Variance between Sum<br>of Invoice Line and PO Line<br>Extended Amounts is greater<br>than 10%<br>Total Invoiced Quantity is<br>greater than the Total Receipt<br>Quantity | University of Arkansas for<br>Medical Sciences | Markers: TomoSPOT Mole<br>Marker, 1 mmTomoSPOT for<br>Marking Moles 782 | BKY782                      | PO-1000158234 - Line 2<br>Matching |

If you click on the number 7 under Matching, it will expand a window to show you all of the procurement documents related to that PO line.

It appears that we ordered 15 boxes, we received 15 boxes, yet we were invoiced twice for a total of 30 boxes.

| riteria view by: Selec | a Field                           | and then by:           | Select a Fleid |          | (               | Refresh   |                    |          |                |
|------------------------|-----------------------------------|------------------------|----------------|----------|-----------------|-----------|--------------------|----------|----------------|
| items                  |                                   |                        |                |          |                 |           |                    |          |                |
| Business Document Line | Document Type                     | Status                 | Document Date  | Quantity | Unit of Measure | Unit Cost | Extended<br>Amount | Currency | Memo           |
| ASN-0000025013         | Advanced Ship Notice              | Approved               | 02/27/2023     | 15       | Box             | \$104.23  | \$1,563.4          | 5 USD    |                |
| PO-1000158234 - Line 2 | Purchase Order                    | Issued                 | 02/27/2023     | 15       | Box             | \$104.23  | \$1,563.4          | 5 USD    |                |
| POA-0000034507         | Purchase Order<br>Acknowledgement | Approved               | 02/27/2023     | 15       | Box             | \$104.23  | \$1,563.4          | 5 USD    | EDI<br>Stamore |
| RC-0000228327          | Receipt                           | Approved               | 03/01/2023     | 15       | Box             | \$104.23  | \$1,563.4          | 5 USD    |                |
| RQ-0000161085          | Requisition                       | Successfully Completed | 02/27/2023     | 15       | Box             | \$104.23  | \$1,563.4          | 5 USD    |                |
| SI-1000433386          | Supplier Invoice                  | In Progress            | 03/01/2023     | 15       | Box             | \$104.23  | \$1,563.4          | 5 USD    |                |
| SI-1000433424          | Supplier Invoice                  | In Progress            | 03/01/2023     | 15       | Box             | \$104.23  | \$1,563.4          | 5 USD    |                |
|                        |                                   |                        | 00,01,2020     |          |                 | ¢10 hL    | • • • • • • •      |          |                |

There are a few different things that could be happening here.

- The supplier could have over charged/double invoiced us. Someone will need to reach out to the supplier or our rep to request a credit for one of the invoices, if it was a duplicate sent in error.
- We could have received product that was damaged, and the supplier sent us replacements. The supplier should issue a credit for the damaged items. If that credit memo has not yet been received, then someone will need to reach out to the supplier to request it. The credit will offset the original quantity invoiced.
- A UAMS employee could have called or emailed requesting an additional 15 boxes. This should not be happening. If additional items are needed on an order, you should communicate that to your buyer. If that was the case, you would need to
  - 1. Request for the buyer to do a change order to add an additional 15 boxes to that line and
  - 2. After the change order has been approved and issued, you will need to then create a receipt for the additional 15 boxes.

| ods Lines 5             | items |                                                                                                    |                             |                                                                                                    |                                                                    |                                                                              |                                                                                                    |
|-------------------------|-------|----------------------------------------------------------------------------------------------------|-----------------------------|----------------------------------------------------------------------------------------------------|--------------------------------------------------------------------|------------------------------------------------------------------------------|----------------------------------------------------------------------------------------------------|
| oods<br>rder<br>ine Lir | ne    | Item and Category                                                                                                    | Supplier Item<br>Identifier | Business Document Status                                                                                | Quantity                                                           | Cost                                                                         | Business Document Lines                                                                                                    |
| 2                       | 2     | Item Description<br>Markers: TomoSPOT Mole Marker, 1<br>mmTomoSPOT for Marking Moles 782<br>Spend Category<br>SC0734 Supplies   Other General Medical | BKY782                      | Invoicing Status<br>Fully Invoiced<br>Receiving Status<br>Fully Received<br>Tracking Status<br>Accepted | Ordered<br>15<br>Shipped<br>15<br>Received<br>15<br>Invoiced<br>30 | Unit of Measure<br>Box<br>Unit Cost<br>104.23<br>Extended Amount<br>1,563.45 | ASN-0000025013 for PO-1000158<br>Line 2<br>POA-0000034507 - for PO-100015<br>Line 2 (Accepted)<br>RC-0000228327 for PO-100015822<br>Line 2 - Approved<br>RQ-0000161085<br>Supplier Invoice: SI-1000433386 -<br>1563.45<br>Supplier Invoice: SI-1000433424 -<br>1563.45 |

#### Match exception reason: Additional Supplier Invoice Line is not on PO

If you have a purchase order where we were invoiced for an additional line not on the original PO, a change order to add a second line is needed.

Below you can see that this is a 2-line invoice that was created against a 1-line purchase order. The purchase order is a blanket PO that is used for the entire year, and each time the supplier invoices us it will be a 2-line invoice. We need to do a change order on this blanket PO to add the second line for the TheraSphere standard delivery fee.

| Invoice Lin     | es Matching Summary                              | Attachments Process I                          | History                             |                                       |                      |                               |  |  |  |  |
|-----------------|--------------------------------------------------|------------------------------------------------|-------------------------------------|---------------------------------------|----------------------|-------------------------------|--|--|--|--|
| Invoice Lin     | nvoice Lines 2 items                             |                                                |                                     |                                       |                      |                               |  |  |  |  |
| Invoice<br>Line | Line Match Exception                             | Company                                        | Line Item Description               | Business Document                     | Supplier<br>Contract | Spend Category                |  |  |  |  |
| ٩               |                                                  | University of Arkansas for<br>Medical Sciences | Y-90 THERASPHERE (7 GBQ)<br>US COMM | S233803691 - Line 1<br>Matching<br>55 |                      | SC0159 Lab Testing & Services |  |  |  |  |
| đ,              | Additional Supplier Invoice Line<br>is not on PO | University of Arkansas for<br>Medical Sciences | Standard Delivery - TheraSphere     |                                       |                      | SC0159 Lab Testing & Services |  |  |  |  |

#### Original PO:

| Service<br>Service | Service Lines Retention Terms Service Lines 1 item |      |                  |                               |                    |                                                                |  |  |
|--------------------|----------------------------------------------------|------|------------------|-------------------------------|--------------------|----------------------------------------------------------------|--|--|
| Line               | Company                                            | ltem | Description      | Spend Category                | Extended<br>Amount | Date                                                           |  |  |
| 1                  | University of Arkansas for<br>Medical Sciences     |      | THERASPHERE DOSE | SC0159 Lab Testing & Services | 2,000,000.00       | Due Date<br>Start Date<br>07/01/2022<br>End Date<br>06/30/2023 |  |  |

PO after change order is below. Once the change order has been completed, you will need to reach out to Accounts Payable to have them edit the invoice and apply invoice line 2 against PO line 2.

| Service Lin              | i <b>es</b> 2 ite | ms                                             |                                                                                                 |                                    |
|--------------------------|-------------------|------------------------------------------------|-------------------------------------------------------------------------------------------------|------------------------------------|
| Service<br>Order<br>Line | Line              | Company                                        | Item and Category                                                                               | Business Document Status           |
| Q                        | 1                 | University of Arkansas for<br>Medical Sciences | Item<br>Description<br>THERASPHERE DOSE<br>Spend Category<br>SC0159 Lab Testing & Services      | Invoicing Status<br>Partially Paid |
| ď                        | 2                 | University of Arkansas for<br>Medical Sciences | Item<br>Description<br>standard delivery fee<br>Spend Category<br>SC0159 Lab Testing & Services | Invoicing Status<br>Partially Paid |

**Match exception reason**: Amount Variance between Invoice Extended Amount and PO Amount exceeds \$100 OR if UAMS and dollar amount exceeds \$1

We have a \$1 tolerance on the difference between invoice line extended amount and purchase order line extended amount at UAMS. Below is an example of an invoice where the unit cost and extended amount on the invoice is higher than that on the purchase order.

| Invoice Lin     | nes Invoice Line Details                                                          | Matching Summary Pr                            | ocess History                                           |                                  |                             |                                         |  |  |  |  |
|-----------------|-----------------------------------------------------------------------------------|------------------------------------------------|---------------------------------------------------------|----------------------------------|-----------------------------|-----------------------------------------|--|--|--|--|
| Invoice Lin     | voice Lines 2 items                                                               |                                                |                                                         |                                  |                             |                                         |  |  |  |  |
| Invoice<br>Line | Line Match Exception                                                              | Company                                        | Item                                                    | Line Item Description            | Supplier Item<br>Identifier | Business Document                       |  |  |  |  |
| ۹               | Amount Variance between<br>Invoice Extended Amount and<br>PO Amount exceeds \$100 | University of Arkansas for<br>Medical Sciences | 20332   OVERTUBE ESCP 25CM<br>19.5MM 8.6-10MM 16.7      | GUARDUS OVERTUBE -<br>ESOPHAGEAL | BX00711146                  | P0-1000158878 - Line 2<br>Matching<br>5 |  |  |  |  |
| Q               | Amount Variance between<br>Invoice Extended Amount and<br>PO Amount exceeds \$100 | University of Arkansas for<br>Medical Sciences | 20333   OVERTUBE ESCP 50CM<br>19.5MM 8.6-10MM 16.7 3/BX | GUARDUS OVERTUBE -<br>GASTRIC    | BX00711148                  | PO-1000158878 - Line 1<br>Matching<br>5 |  |  |  |  |

If the supplier had the correct price and UAMS had it wrong, to resolve this match exception, a change order is needed. The purchase order buyer would need to change the unit cost on line 1 to \$742.50 and the unit cost on line 2 to \$643.55. These are purchase items that are in our item master, and they could be tied to a GPO (Group Purchasing Organization) contract where we get special pricing. So, it is important to include Item Master in this process so that they can verify the price on the invoice is correct as well as change the unit cost of our purchase item to prevent match exceptions from happening on invoices for future orders.

| 5 items                   |                                   |                        |               |          |                 |           |                    |          | @ ₩ # = 매    |  |
|---------------------------|-----------------------------------|------------------------|---------------|----------|-----------------|-----------|--------------------|----------|--------------|--|
| Business Document<br>Line | Document Type                     | Status                 | Document Date | Quantity | Unit of Measure | Unit Cost | Extended<br>Amount | Currency | Memo         |  |
| PO-1000158878 - Line 1    | Purchase Order                    | Issued                 | 02/28/2023    | 2        | 2 Box           | \$675.0   | 0 \$1,350.0        | 00 USD   |              |  |
| POA-0000034805            | Purchase Order<br>Acknowledgement | Approved               | 03/01/2023    | 2        | Box             | \$742.5   | 0 \$1,485.0        | )0 USD   | EDI<br>Smore |  |
| RC-0000229815             | Receipt                           | Approved               | 03/03/2023    | 2        | Box             | \$675.0   | 0 \$1,350.0        | 00 USD   |              |  |
| RQ-0000158579             | Requisition                       | Successfully Completed | 02/21/2023    | 2        | Box             | \$675.0   | 0 \$1,350.0        | 00 USD   |              |  |
| SI-1000434775             | Supplier Invoice                  | In Progress            | 03/01/2023    | 2        | 2 Box           | \$742.5   | 0 \$1,485.0        | 00 USD   |              |  |

| 5 items                   |                                   |                        |               |          |                 |           |                    |          |              |
|---------------------------|-----------------------------------|------------------------|---------------|----------|-----------------|-----------|--------------------|----------|--------------|
| Business Document<br>Line | Document Type                     | Status                 | Document Date | Quantity | Unit of Measure | Unit Cost | Extended<br>Amount | Currency | Memo         |
| PO-1000158878 - Line 2    | Purchase Order                    | Issued                 | 02/28/2023    | 2        | 2 Box           | \$585.0   | 0 \$1,170.0        | 00 USD   |              |
| POA-0000034805            | Purchase Order<br>Acknowledgement | Approved               | 03/01/2023    | 2        | 2 Box           | \$643.3   | 5 \$1,286.7        | 0 USD    | EDI<br>Smore |
| RC-0000229815             | Receipt                           | Approved               | 03/03/2023    | 2        | 2 Box           | \$585.0   | \$1,170.0          | 0 USD    |              |
| RQ-0000158579             | Requisition                       | Successfully Completed | 02/21/2023    | 2        | 2 Box           | \$585.0   | \$1,170.0          | 0 USD    |              |
| SI-1000434775             | Supplier Invoice                  | In Progress            | 03/01/2023    | 2        | 2 Box           | \$643.3   | \$1,286.7          | 0 USD    |              |

*Please note*: If UAMS had the correct price on our purchase order and the supplier had the wrong price on the invoice, you will need to work with your procurement specialist to get a credit memo (invoice) from the supplier.

### **Supplier Invoice Reports:**

- Find Supplier Invoices
- RPT Find Supplier Invoices (UAMS)
- RPT Find Supplier Invoice Lines (UAMS)
- RPT Supplier Invoice Lines in Match Exception (UAMS)